## **OLD DOMINION** UNIVERSITY

# VNC Viewer for Remote Mac Access (from Windows 10)

In order to access your ODU Mac computer using VNC for Windows, your remote computer needs to be connected to the campus VPN.

#### **VPN** Access

- 1. Request a VPN account through MIDAS. (More information about account requests <u>here</u>.)
- 2. Enroll in the Remote User Security Training course. (More information here.)
- 3. Take and pass the Remote User Security Training course in Blackboard.
- 4. Download and install the VPN client on your remote computer. (More infor-Portal M

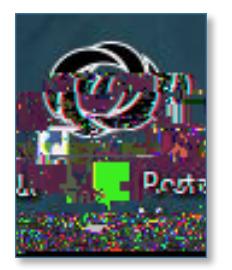

2. Double-click on RealVNC Viewer to install VNC Viewer.

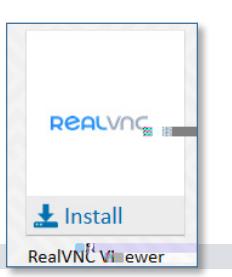

Ø

itshelp@odu.edu1100 Monarch Hall

f oduits 🍏 odu\_its

#### Personal PCs

1. Download the MSI installer of **Real VNC Viewer** from the vendor's website (<u>https://www.realvnc.com/en/connect/download/viewer/</u>).

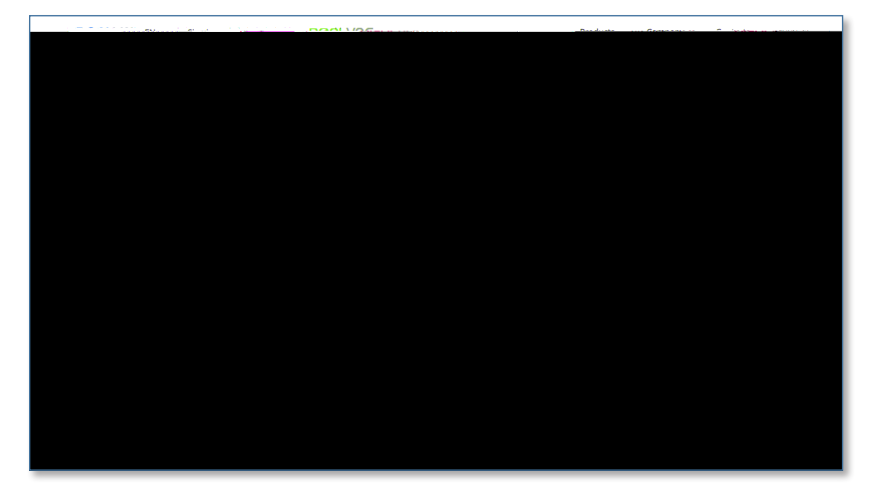

2. On the first setup screen, click Next.

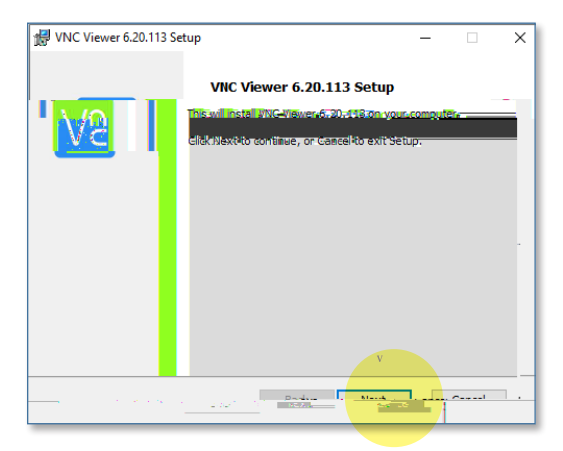

3. Accept the terms of the License Agreement and click Next.

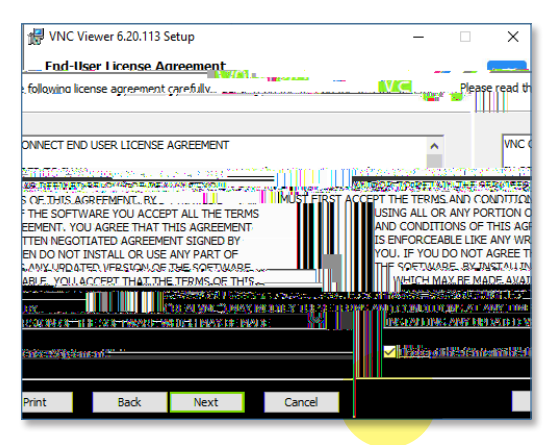

4. On the Custom Setup screen, click Next.

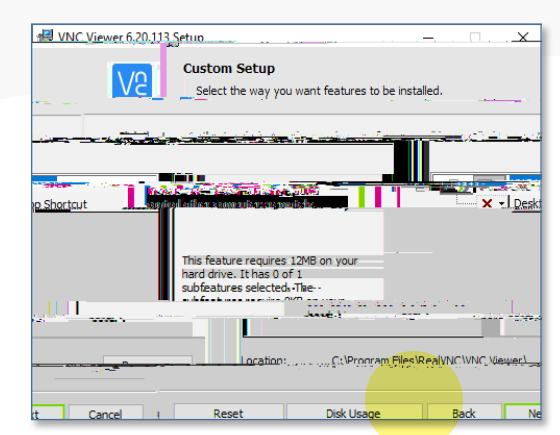

5. Click **Install** to begin the installation.

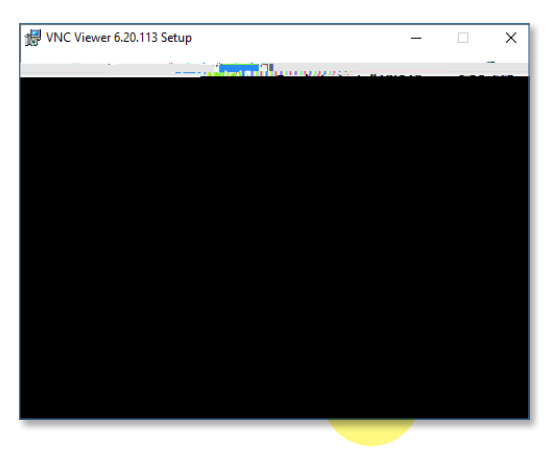

6. If prompted, enter your computer's administrator password, and click Yes.

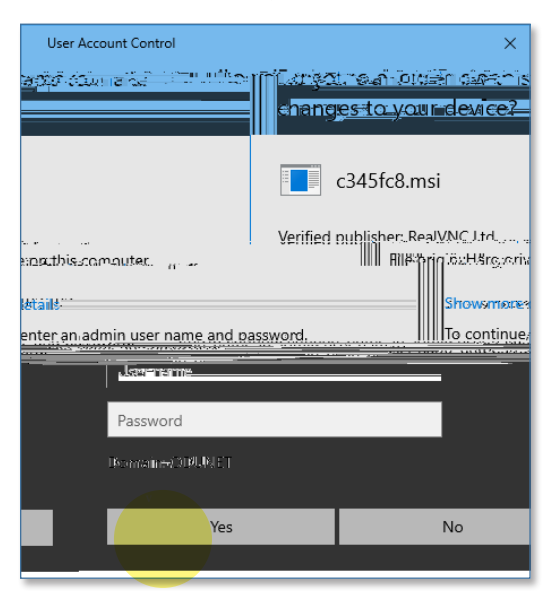

7. Installation is complete. Click Finish.

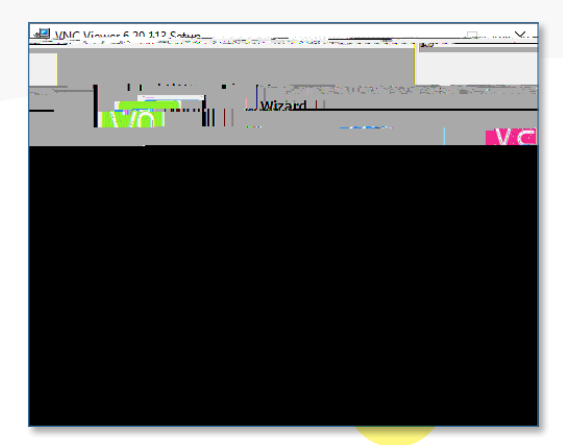

### Using VNC Viewer

- 1. Connect to the ODU VPN. (More information here.)
- 2. Open VNC Viewer.

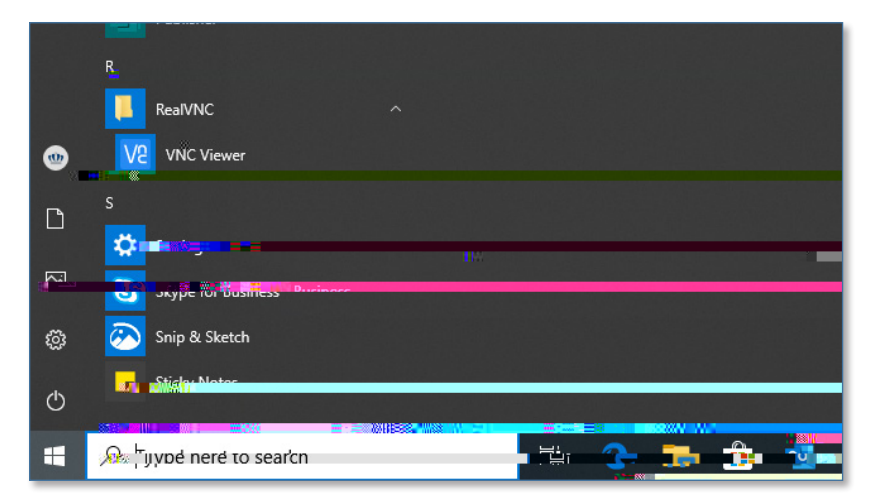

3. Enter the full computer name of your University device in the connection bar.

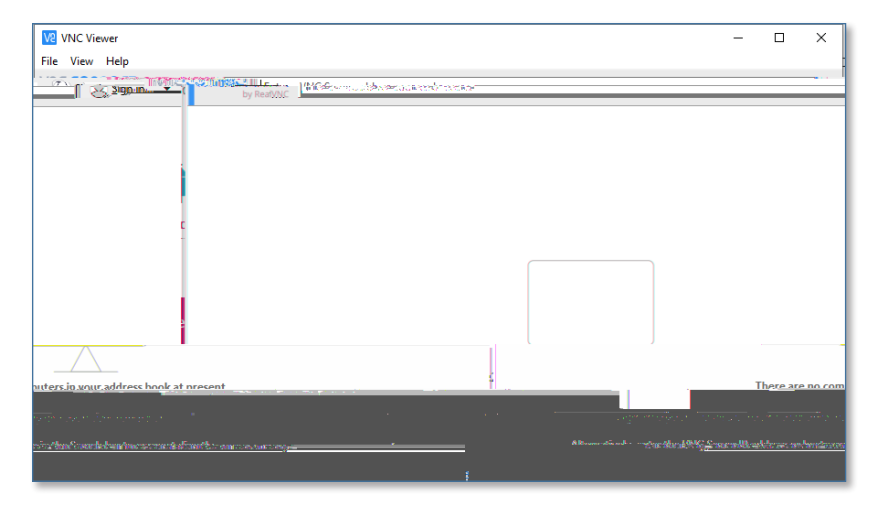

4. Enter the username and password you use to log in to your work computer.

| V2 Authentication                                                        | × |
|--------------------------------------------------------------------------|---|
| Authenticate to VNC Server<br>172.26.74.108::5900 (TCP)                  |   |
| Enter VNC Server credentials<br>(Hint: NOT your RealVNC account details) |   |
| Username:                                                                |   |
| Password:                                                                | Ø |
|                                                                          | 0 |

5. You'll see your computer's usual login screen. Enter your login credentials here again.

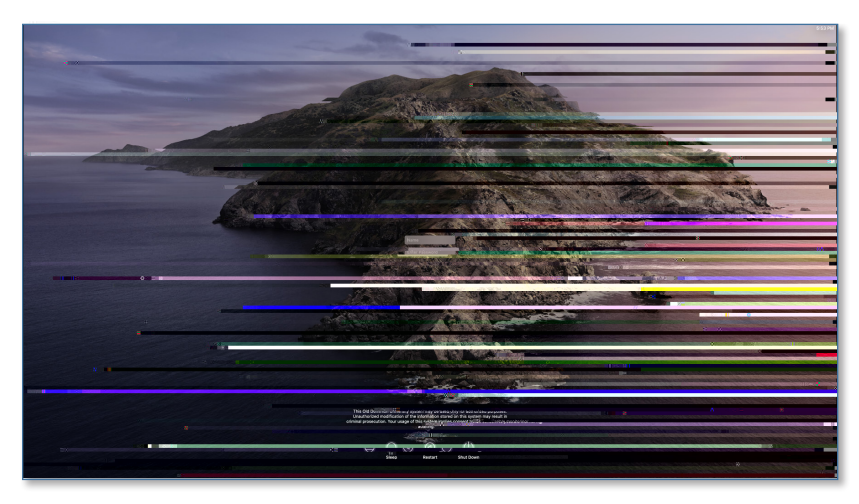

6. You should now have access to your work computer, just as if you were sitting in fr $\boxtimes$